# **iGO e-App** User's Guide

For producer use only. Not for use with the general public.

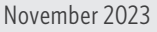

🐼 Митиаг�Отана

# **Table of Contents**

| Getting Started                                                | 1  |
|----------------------------------------------------------------|----|
| Browser Requirements                                           | 1  |
| View My Cases                                                  | 2  |
| Start New Case                                                 | 6  |
| Application                                                    | 7  |
| Screen Information                                             | 8  |
| Additional Producers                                           | 8  |
| Validate and Lock Data                                         | 8  |
| e-Signature Process                                            | 9  |
| Post Submission Email Set Up                                   | 9  |
| Signature Method                                               | 9  |
| Present                                                        | 10 |
| Not Present                                                    | 11 |
| Apply e-Signature                                              | 11 |
| Welcome Consent – Producer                                     |    |
| Email & Text e-Signature – Differences from In-Person Signing  | 15 |
| Email                                                          | 15 |
| Text                                                           | 15 |
| Additional Features (not available on all products)            | 17 |
| Producer Look-Up                                               | 17 |
| Address Pre-Fill                                               |    |
| Email Address Validation                                       |    |
| Automated Underwriting / Point-of-Sale Decision                | 20 |
| Confirm Identity - Proposed Insured                            |    |
| Insurance History – Existing Insurance                         | 20 |
| Plan Information – Maximum Coverage Amount & Rider Information | 21 |
| HIPAA Signature and Lock Data                                  | 21 |
| Underwriting Screen Format                                     | 22 |
| Premium Summary Updates                                        | 23 |
| Instant Decision Messages                                      | 23 |
| Premium Calculation                                            | 24 |
| Credit Card                                                    | 24 |
| Bank Validation                                                | 25 |
| Attachments                                                    | 25 |
| Voice Signature                                                | 27 |
| Submitted Applications                                         |    |

# **Getting Started**

The Mutual of Omaha life insurance e-application may be accessed through Mutual of Omaha's SPA site (Electronic Applications – Life), or directly through your marketer's site.

Any questions regarding the iGO e-App, contact Mutual of Omaha:

Broker Sales Support: 800-693-6083

Agency Sales Support: 877-617-5589

## **Browser Requirements**

Use the most recent version of a preferred browser listed below. If you have issues, clear your cache or your browser history.

- Chrome
- Edge
- Firefox
- Safari

For additional training, videos can be accessed on Sales Professional Access.

When you first log in to the e-application system, you will get two options: to **Start a New Case** and to **View My Cases**. Selecting the **View My Cases** option will display a dashboard with the producer's started and completed cases.

| Митеал об Олана 🕢                               | My Cases Need Assistance? - Welcome |
|-------------------------------------------------|-------------------------------------|
| A MARKEN AND AND AND AND AND AND AND AND AND AN |                                     |
| Start New Case                                  | View My Cases                       |

## **View My Cases**

**The View My Cases** button opens a dashboard to view e-applications. The dashboard has two categories, **Alerts** and **Cases**. Individual cases remain on the dashboard for 120 days.

The dashboard status for each case will show if a case has been submitted to United of Omaha or Mutual of Omaha. The status will indicate whether the application is either **Application e-Submitted** or **Abandoned**.

| Mu   | rual#Отана                                                                           |                                                                                                    |                                   |                                                                         | My Cas                         | ses Ne        | ed Assistance? +                             | Welco   |
|------|--------------------------------------------------------------------------------------|----------------------------------------------------------------------------------------------------|-----------------------------------|-------------------------------------------------------------------------|--------------------------------|---------------|----------------------------------------------|---------|
| y C  | ases                                                                                 | Start New Case                                                                                                    |                                   |                                                                         | Search All                     |               |                                              |         |
| ase  | Actions -                                                                            |                                                                                                    |                                   |                                                                         |                                |               | All Case A                                   | ctivity |
| •Jer | A Name                                                                               | Status 0                                                                                                    | Carrier                           | Product                                                                 | Date<br>Modified <del>-</del>  | View<br>Forms | Case Actions                                 |         |
|      | A Tester, TestEJ                                                                     | e-Signature<br>Resend e-Signatur                                                                                                    | e Invite                          | Express                                                                 | 10/4/2023                      |               | Case Actions                                 |         |
|      | Lase Details                                                                         | << < Page 1 o                                                                                                    | f4 > >>                           | Go to page:                                                             |                                |               |                                              |         |
| Cas  | Case Details                                                                         | Course and the second second s | f4 > >> [                         | Go to page:                                                             | Date                           | View          |                                              |         |
| Cas  | Case Details                                                                         | Status O<br>Locked - Awalting HIPAA<br>eSignature<br>Resend e-Signature Invite                                                                                                    | f4 > >>><br>Carrier<br>@Mmac/Dase | Go to page: Product Term Life Express                                   | Date<br>Modified↓<br>10/4/2023 | View<br>Forms | Case Actions<br>Case Actions                 | 5 C-    |
|      | Case Details Case Details DisTest, Owner Sign Case Details Case Details Case Details | Status 0<br>Locked - Awalting HIPAA<br>eSignature<br>Resend e-Signature Invite<br>Awalting Consumer<br>e-Signature                                                                                                    | f4 > >><br>Carrier<br>@Mmac/Dasa  | Go to page:  Product  Term Life Express  Indexed Universal Life Express | Date<br>Modified~<br>10/4/2023 | View<br>Forms | Case Actions<br>Case Actions<br>Case Actions |         |

| / C   | ases Start                                                                                                    | t New Case                                                                                                    |                                                         | 2                                                                                      | Search All                                  |               |                   |
|-------|----------------------------------------------------------------------------------------------------|----------------------------------------------------------------------------------------------------|---------------------------------------------------------|----------------------------------------------------------------------------------------|---------------------------------------------|---------------|-------------------|
| ase i | Actions -                                                                                                    |                                                                                                    |                                                         |                                                                                        |                                             |               | All Case Activity |
|       | A Name                                                                                                    | Status 0                                                                                                    | Carrier                                                 | Product                                                                                | Date<br>Modified <del>-</del>               | View<br>Forms | Case Actions      |
| 2     | A Tester, TestEJ                                                                                                    | Awaiting Agent<br>e-Signature<br>Resend e-Signature                                                                                                    | Ø Manuac∞O                                              | Term Life<br>Express                                                                   | 10/4/2023                                   |               | Case Actions      |
|       |                                                                                                    |                                                                                                    |                                                         |                                                                                        |                                             |               |                   |
| ase   | 25 (203)                                                                                                    | Status 0                                                                                                    | Capitar                                                 | Broduct                                                                                | Date                                        | View          | Chara Actions     |
| ase   | Name<br>TLERevampORowner,<br>Xwfytkjiufpsmre<br>Case Details                                                         | Status ()<br>Locked - Awaiting HIPAA<br>eSignature<br>Resend e Signature Invite                                                                                             | Carrier<br>@Mmax-Onse<br>7                              | Product<br>Term Life Express                                                           | Date<br>Modified -<br>10/4/2023             | View<br>Forms | Case Actions      |
|       | Name<br>TLERevampORowner,<br>Xwfytkjiufpsmre<br>Case Details<br>DisTest, OwnerSign<br>Case Details                   | Status O<br>Locked - Awaiting HiPAA<br>eSignature<br>Resend eSignature Invite<br>Awaiting Consumer<br>e-Signature                                                           | Carrier<br>G Mana-Onax<br>7<br>O Mana-Onax              | Product<br>Term Life Express<br>Indexed Universal Life<br>Express                      | Date<br>Modified -<br>10/4/2023             | View<br>Forms | Case Actions      |
|       | Name TLERevampORowner, Xwfytkjufpsmre Case Details DisTest, OwnerSign Case Details Tester, HIPAAPresent Case Details | Status O<br>Locked - Awaiting HIPAA<br>eSignature<br>Resend eSignature Invite<br>Resend eSignature Invite<br>Awaiting Consumer<br>e-Signature<br>Application<br>e-Submitted | Carrier<br>G MenacOtaac<br>G MenacOtaac<br>G MenacOtaac | Product<br>Term Life Express<br>Indexed Universal Life<br>Express<br>Term Life Express | Date<br>Modified-<br>10/4/2023<br>10/4/2023 | View<br>Forms | Case Actions      |

## 1. Alerts and Cases

A case will move to the **Alert** section if a predefined action or event occurs. The **Alert** message is viewable by clicking the orange alert triangle. An alert will automatically clear when the event or action is completed or cleared, and the case will move to the **Cases** section. Clicking on the applicant's last name will open their e-application.

## 2. Search

A case can be found by entering the client's first, middle, or last name into the **Search** field.

## 3. Sorting and Filtering Cases

Cases can be sorted by clicking on the column heading for Name, Status, Carrier, Product and Date Modified.

**Status:** This field will give the status of the case. To view the definition of statuses, click the blue information circle.

If a case does not say **Application e-Submitted**, the case has not been submitted to United of Omaha or Mutual of Omaha.

## 4. View Forms

Users may view the pdf's associated with an individual case by clicking on the **View Forms** icon. All completed information for that case will be displayed on the corresponding pdfs.

## 5. Case Actions

This column contains available actions for an individual case.

- Duplicate Case will add a new individual case with the same information.
   Data entered on the original case may automatically transfer to the new case.
   Each screen will need to be validated and premium will need to be manually entered.
- **Resend e-Sig Invite** gives the user the ability to resend electronic signatures without having to open the case.
- **e-Sign** should not be used by the user to e-sign the case. This functionality is not working correctly.

## 6. Case Details

When you select the **Case Details** button, a window will pop up showing you an overview of an individual case.

| se Details           |                             |                                | View Form                                      | Case Actions                     |
|----------------------|-----------------------------|--------------------------------|------------------------------------------------|----------------------------------|
| erts and Messages:   |                             | e-Signer Status:               |                                                |                                  |
| Your e-Signature     | is needed at this time.     | Consumer                       | Role PIN/TIN/S                                 | e-Signature<br>SSN Status Action |
| ase Summary:         |                             | Agent                          | Agent                                          | Pending<br>Awaiting<br>Signature |
| nsured Name          | Wcunwbcdwmhjcup TLErevampFL | Wcunwbcdwmhjcup<br>TLErevampFL | Proposed 0123<br>Insured                       | Completed<br>Accepted            |
| nsured Date of Birth | 01/09/1966                  |                                |                                                | Signature                        |
| Carrier              | United of Omaha             |                                |                                                |                                  |
| itate                | FL                          | Activity History:              |                                                |                                  |
| Product Type         | Term Life                   |                                |                                                |                                  |
| Product Name         | Term Life Express           | 10/4/2023 11:53 e-S<br>AM      | Signature email notificati                     | on sent to Agent                 |
| Premium              | \$796.20                    | 10/4/2023 11:53 Wo<br>AM Sig   | unwbcdwmhjcup TLErei<br>ned as Proposed Insure | vampFL has successfully e-<br>d  |
|                      |                             | 10/4/2023 11:42 Wo<br>AM int   | cunwbcdwmhjcup TLErev<br>to the e-Sign process | vampFL has successfully logged   |
|                      |                             | 10/4/2023 11:40 e-S<br>AM TLi  | Signature text notification<br>ErevampFL       | n sent to Wcunwbcdwmhjcup        |
|                      |                             | 9/21/2023 12:09 Ca             | se started                                     |                                  |

## 7. Resend e-Signature Invite

This button opens a modal window and gives the user the ability to resend electronic signatures without having to open the case.

If there is at least one recipient that had the invite sent by text message, the following will occur:

- The Email column heading display Email/Cell and
- The textbox will be editable to allow you to change or save an alternate cell phone number or email addresses

| send e-Signature Invite                                               |                                                |                     |                               |                    |
|-----------------------------------------------------------------------|------------------------------------------------|---------------------|-------------------------------|--------------------|
| Check the box corresponding to t<br>number as necessary, then click i | the individual(s) you wish to resen<br>Resend. | d invites to. You   | may adjust the email addr     | ess or cell X      |
| Note: Updates to email addresse                                       | s or cell numbers will only be save            | d if the notificati | ion is sent.                  | ×                  |
| Го:                                                                   |                                                |                     |                               |                    |
| Recipient                                                             | Email/Cell                                     | Role                | e-Signature Status            | Expiration<br>Date |
| <ul> <li>Pexrvrtyijacwvw</li> <li>Dnpdwwawznnraxp</li> </ul>          | 45                                             | Owner               | Pending Awaiting<br>Signature | 10/24/2023         |
| <ul> <li>Xwfytkjiufpsmre<br/>TLERevampORowner</li> </ul>              | @mutual                                        | Proposed<br>Insured | Pending Awaiting<br>Signature | 10/24/2023         |
| ustom Text:                                                           |                                                |                     |                               |                    |
|                                                                       |                                                |                     |                               |                    |
|                                                                       |                                                |                     |                               |                    |
|                                                                       |                                                |                     |                               |                    |
|                                                                       |                                                |                     | 6                             | Resend             |

## Start a New Case

When you select **Start a New Case**, the **Case Information** tab display. The screen is divided into three areas:

### Proposed Insured

- For Children's Whole Life, enter the **Owner's** name, date of birth and gender
- For other products, enter the Insured's name, date of birth and gender
- Case Description
- Carrier and Product The state selected will determine what forms to generate.
  - For life insurance products, select the **Owner's** signing state
  - For accidental death select the **Owner's** resident state

| Start New Case                   |                                        |               |             |   |              |  |
|----------------------------------|----------------------------------------|---------------|-------------|---|--------------|--|
|                                  |                                        | Case          | Information |   |              |  |
| Status                           | Date Modified                          |               |             |   |              |  |
| Started                          | 02/19/2020                             |               |             |   |              |  |
| Proposed Insured                 |                                        |               |             |   |              |  |
| First Name                       |                                        |               | Last Name   |   |              |  |
|                                  |                                        |               |             |   |              |  |
| Date of Birth                    | Age                                    | Gender        |             |   |              |  |
| MM / DD / YYYY                   |                                        | Please select | × .         |   |              |  |
|                                  |                                        |               |             |   |              |  |
| Case Description                 |                                        |               |             |   |              |  |
|                                  |                                        |               |             |   |              |  |
| (Examples: \$500,000.00          | ), Kid's Policy, Business Policy, etc) |               |             |   |              |  |
| Carrier and Produ                | ct                                     |               |             |   |              |  |
| State:                           |                                        | Product Type  |             |   |              |  |
| Please select                    | Υ.                                     | Please select |             | • | Find Availat |  |
| Product<br>• Please choose State | and Product Type above and             |               |             |   |              |  |

When all the required fields are complete, the **Find Available Products** button is enabled. The products available for the state entered are displayed. Click on the **Select** button adjacent to the desired product. Once the product is selected, the **Application** tab will generate.

| tart New Case                                                                                                    |                                          |                                                                       |            |   |                     |                                                |
|----------------------------------------------------------------------------------------------------|------------------------------------------|-----------------------------------------------------------------------|------------|---|---------------------|------------------------------------------------|
|                                                                                                    |                                          | Case I                                                                | nformation | - |                     |                                                |
| Status                                                                                                    | Date Modified                            |                                                                       |            |   |                     |                                                |
| itarted                                                                                                    | 08/19/2020                               |                                                                       |            |   |                     |                                                |
| Proposed Insured                                                                                                    |                                          |                                                                       |            |   |                     |                                                |
| First Name                                                                                                    |                                          |                                                                       | Last Name  |   |                     |                                                |
| Test                                                                                                    |                                          |                                                                       | Testing    |   |                     |                                                |
| Date of Birth                                                                                                    | Age                                      | Gender                                                                |            |   |                     |                                                |
| MM/ DD / YVYY                                                                                                    |                                          | Please select                                                         | -          |   |                     |                                                |
| Case Description                                                                                                    | Kid's Policy, Business Policy, etc)      | )                                                                     |            |   |                     |                                                |
| Case Description<br>Examples: \$500,000.00,<br>Carrier and Produc                                                      | Kid's Policy, Business Policy, etc)<br>T | Product Time                                                          |            |   |                     |                                                |
| Case Description<br>(bamples: \$500,000.00)<br>Carrier and Produce<br>State:<br>Nebraska                               | Kid's Policy, Business Policy, etc)<br>t | Proclust Type<br>Term Life                                            |            | V | Find <i>I</i> vaila | ble Products                                   |
| Case Description<br>(Examples: \$500,000.00,<br>Carrier and Product<br>State:<br>Nebrasha<br>Product                   | Kiars Policy, Business Policy, etc)<br>t | Product Type<br>Term Life                                             |            | V | Find Availa         | ble Products                                   |
| Case Description Examples \$500,000.00, Carrier and Produce State: Nebrasha Product Carrier=                           | Kiars Policy, Business Policy, etc)<br>t | Product Type<br>Term Life<br>Product                                  | listing    | V | Find Availa         | IGO e-App                                      |
| Case Description (bamples: \$500,000.00, Carrier and Produce Seare: Nebracka Product Carrier= Memory (Duess.)          | Kicrs Policy, Business Policy, etc)<br>t | Product Type<br>Term Life<br>Product<br>Term Life Answers - Full App  | lication   | V | Find Availa         | IGO e-App<br>Select<br>1-Sign                  |
| Case Description Examples \$500,000,00, Carrier and Produc Same Nebracia Product Carrier Memory Obass I Memory Obass I | Kids Policy, Busines Policy, etc)<br>t   | Product Type<br>Term Life<br>Product:<br>Term Life Arowers - Full App | lication   | V | Find Availa         | IGO e-App<br>Select<br>p-Sp<br>Select<br>s-Spe |

# **Application**

The top section will appear on all screens. Any data entered on **Case Information** will automatically populate 'like' fields in the application. Yellow fields are required to be completed for the screen to be in good order.

|                                          | MUTURL of Onesita 🕥             |                                             | My Cases Need Assistance? • Welcome          |
|------------------------------------------|---------------------------------|---------------------------------------------|----------------------------------------------|
|                                          | Testing Test<br>United of Omaha | Term Life Express Point of<br>Sale Decision | 5 Case Notes Save 12 View Forms Case Actions |
| 1                                        |                                 | 4 Case Informa                              | ation Application                            |
| <ul> <li>Producer Information</li> </ul> |                                 |                                             |                                              |
| ? Proposed Insured                       | Proposed Insured                | and the restrict                            |                                              |
| Insurance History                        | Test                            | Middle Initial                              | Testing                                      |
| Plan Information                         | Date of Birth                   | Age                                         | Gender at Birth                              |
| HIPAA Signature and Lock Data            |                                 |                                             | O Male O Female                              |
|                                          | Social Security No.             |                                             |                                              |
|                                          |                                 |                                             |                                              |

## 1. Navigation Window

The navigation window will populate with the screens needed to complete the application. The green check-marked screens indicate they are in good order. Additional screens may be added based on how questions are answered.

## 2. Case Information

This section displays carrier, insured name and product selected from **Case Information** page.

## 3. My Cases

Selecting My Cases will return the user to the dashboard.

## 4. Tabs

These tabs will allow you to toggle between the **Case Information** and the **Application** screens.

## 5. Case Notes / Save / View Forms

**Case Notes** give the user the ability to add information that will be viewable only by the producer.

Save will save information entered on the screen prior to clicking Next button.

**View Forms** will display the forms with completed information associated with an individual case. All completed information for that case will be displayed on the corresponding pdfs.

## 6. Case Actions

This section contains available actions for an individual case.

# **Screen Information**

All required fields must be completed before a screen will be in good order (green checkmark in navigation window). Required fields are highlighted in yellow.

| <ul> <li>Producer Information</li> </ul> | Proposed Insured I | Name |                |          |  |
|------------------------------------------|--------------------|------|----------------|----------|--|
| Proposed Insured                         | First              |      | Middle Initial | Last     |  |
| V Proposed insured                       | Test               |      |                | Testing  |  |
| <ul> <li>Insurance History</li> </ul>    | Date of Pirth      | 4.00 | Conder at      | Dirth    |  |
| V Plan Information                       |                    |      | O Male         | O Female |  |

Based on answers provided, additional screens and/or additional reflexive questions may appear if more information is required.

The **Next** button on each screen with automatically save the information that was entered and display the next screen according to the navigation window. However, a screen may be accessed directly by clicking on a screen in the navigation window.

Messages will appear to assist the producer in completing the questions.

# **Additional Producers**

All required fields must be completed before a screen will be in good order (green checkmark in navigation window). Required fields are highlighted in yellow.

| Will there be an additional produce                • Yes          No           Second Producer Information | er associated with this contract?           |                                                                                                 |               |
|----------------------------------------------------------------------------------------------------|---------------------------------------------|-------------------------------------------------------------------------------------------------|---------------|
| First                                                                                                    | Middle                                      | Last                                                                                            | Date of Birth |
| Last 4 digits of SSN                                                                                       | Producer ID Number                          |                                                                                                 |               |
| 56 Split<br>0%<br>% Split must equal 100.                                                                  | A '% Split' field will and will be required | liso display with the first producer's informati<br>. Total percentage of split must equal 100% | ion<br>6.     |

# Validate and Lock Data

When all screens have the green checkmark, the application is in good order and can be locked. Locking the application ensures the information entered cannot be altered during the signing process. The application can be unlocked if information needs to be updated. Unlocking the application will void any final application signatures that were captured.

If the product has point-of-sale decision, the information completed prior to the HIPAA signature, completed HIPAA signature and completed underwriting questions will not be unlocked.

# e-Signature Process

Each signing party can review the documents they are required to sign and apply their e-signatures separately. However, the signing party is not required to open the forms before signing. Each signing party will have their own signature screen (Apply e-Signature). The information presented to each signing party may be different based on the signing party's role (insured, owner, etc).

The Producer Statement screen is located in the e-signature process.

# Post-Submission Email Set Up

Post-submission email set up is optional. This feature will send an email to the selected parties to access their completed application using a PIN number. This defaults to the last four digits of the client's social security number and can be changed. The email will be sent once the application has been submitted.

| Post Submission Email Set Up                                            |                      |                                 |
|-------------------------------------------------------------------------|----------------------|---------------------------------|
| Fill out the information below to send a copy of the signed application | to selected parties. |                                 |
| Proposed Insured                                                        |                      |                                 |
| Insured Testing                                                         | 4 Digit Pin          | Email Address                   |
| Owner                                                                   |                      |                                 |
| Owner Testing                                                           | 4 Digit Pin          | Email Address                   |
| Producer                                                                |                      |                                 |
|                                                                         | 4 Digit Pin          | EmailAddress                    |
|                                                                         | 1234                 | RABYC1@testingmutualofomaha.com |

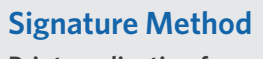

## Print application for client's wet signature - will be the only

signing option in certain scenarios. A message will be displayed if an answer results in wet signature only. Once printed, the application

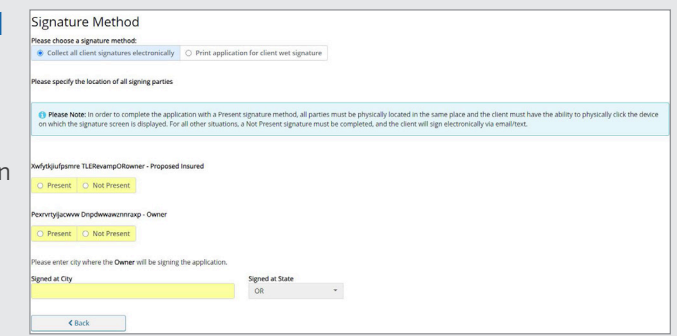

will need to be manually sent to Mutual of Omaha.

**Collect all signatures electronically** – For clarity on the meaning of **Present or Not Present**, an informational message is displayed to user. Each signing party can choose a different signing method – **Present or Not Present**. The same signature screens will appear regardless of method. The owner is expected to enter the **Signed at City** on this screen, and it is the only place on the application where the signing city is required. The **Signed at State** is not editable and is pre-filled with the state that was chosen on the **Case Information** screen.

- $\bullet$  For life insurance products, select the owner's  $\ensuremath{\textbf{Signing}}$  state
- For accidental death, select the owner's Resident state

## Present

The signing party must be physically in the presence of the producer. If **Present** is selected as the signing method, an **e-Signature Disclosure** screen will generate with a security question as an alternate method of validating the signing party.

Each signing party must review the documents and apply their own signature.

## **Not Present**

This signing method should be used when the producer is not in the physical presence of the client (completing the application over the phone or using a screen share tool). Please indicate phone interview or screen share on the Producer Statement. Each signing party will receive either an email or text to review and sign their application. They will need to enter their 4-digit PIN number. This defaults to the last four digits of the signer's social security number unless the PIN was changed within the e-app. The Apply e-Signature screen should appear once the PIN is entered.

If **Text** notification method is used, the user is mandated to read to the signer the verbiage displayed after selecting the text option. Additionally, the user is expected to inform the signer about the toll-free number they would be receiving a text message from, with a link to review and sign their application.

| Collect all client signatures electronically                                                                                                    | <ul> <li>Print application for client wet signature</li> </ul>                                                                                 |
|----------------------------------------------------------------------------------------------------|----------------------------------------------------------------------------------------------------|
|                                                                                                    |                                                                                                    |
| Please specify the location of all signing parties                                                                                                    |                                                                                                    |
|                                                                                                    |                                                                                                    |
| Please Note: In order to complete the app                                                                                                    | Section with a December in the sector method all active must be                                                                                |
| Flease Note. In order to complete the app                                                                                                    | nication with a Present signature method, all parties must be                                                                                  |
| physically click the device on which the signa                                                                                                    | ture screen is displayed. For all other situations, a Not Prese                                                                                |
| physically click the device on which the signal<br>email/text.                                                                                                    | ure screen is displayed. For all other situations, a Not Prese                                                                                 |
| physically click the device on which the signal email/text.                                                                                                    | nication with a Present signature method, an parties must be<br>ture screen is displayed. For all other situations, a Not Prese                |
| physically click the device on which the signal email/text.                                                                                                    | incation with a Present signature method, an parties must be<br>ture screen is displayed. For all other situations, a Not Prese                |
| physically click the device on which the signa<br>email/text.                                                                                                    | incation with a Present signature method, an parties must be                                                                                   |
| Physically Click the device on which the signa<br>email/text.                                                                                                    | incation with a Present Signature method, an parties must be<br>ture screen is displayed. For all other situations, a Not Prese                |
| Present     Wesent     Work and the device on which the signal email/text.      Wytkjlufpsmre TLERevampORowner - Propose     Present     Not Present                                                                           | incauton film a Present signature method, an parties must on<br>fure screen is displayed. For all other situations, a Not Prese                |
| Weight and the device on which the signal email/text.  Wyfykjulight for the device on which the signal email/text.  Wyfykjulpsmre TLERevampORowner - Propose  Present  No Present  No Present                                  | incation wind a Present signature method, an parties must be<br>ture screen is displayed. For all other situations, a Not Prese                |
| whysically click the device on which the signal email/text.  whytkjlufpsmre TLERevampORowner - Propose  Present  Not Present  Notification Method                                                                              | incation with a Present signature method, an parties must be<br>ture screen is displayed. For all other situations, a Not Prese                |
| Viewase Note: In Order to Complete the appropriately (click the device on which the signal email/text.      Wyfykjulfpsmre TLERevampORowner - Propose     Present     Not Present     Votification Method     Email     O Text | incauton fundi a Presenti Signature metrologi, an parties misc on<br>fure screen is displayed. For all other situations, a Not Prese           |
| Viewase Note: In Order to Complete the appropriately (citck the device on which the signal email/text.      () Present     () Present     () Not Present     Notification Method     () Text                                   | incauto mini a Presenti signature memoju, an parties misi, or<br>ture screen is displayed. For all other situations, a Not Prese<br>ed Insured |

| O Present                                              | Not Preser                                          | nt                                                                              |                                                          |                          |
|--------------------------------------------------------|-----------------------------------------------------|---------------------------------------------------------------------------------|----------------------------------------------------------|--------------------------|
| otification Me                                         | thod                                                |                                                                                 |                                                          |                          |
| O Email                                                | • Text                                              |                                                                                 |                                                          |                          |
| verifying/ent<br>reeing to a te<br>pcessing.           | signer:<br>tering your cell p<br>ext is not require | phone number below, ye<br>ed to complete your app                               | ou agree to receive an aut<br>lication, and you may elec | omated te<br>t an alterr |
|                                                        |                                                     |                                                                                 |                                                          |                          |
| ell Phone Nun                                          | nber                                                | 4 Digit PIN                                                                     |                                                          |                          |
| iell Phone Nun                                         | nber<br>21                                          | 4 Digit PIN<br>0938                                                             |                                                          |                          |
| Cell Phone Nun<br>32<br>Please inf<br>Please enter cit | nber<br>21<br>Form the signer t                     | 4 Digit PIN<br>0938<br>that, they will receive a t<br>ner will be signing the a | ext from 1-844-307-6442 v<br>oplication.                 | with a link              |

This will be the only signing option in certain scenarios. A message will be displayed if an answer results in **Not Present** e-signature method only.

Once the initial electronic notification(s) have been sent to signing party(s), instructions on what's next would be displayed on screen. Also, the notification method cannot be changed after the initial send.

If there are issues, the email or text message can be resent. The signing party will need to use the most current email or phone number.

More information on this signing method is located under Email & Text e-Signature.

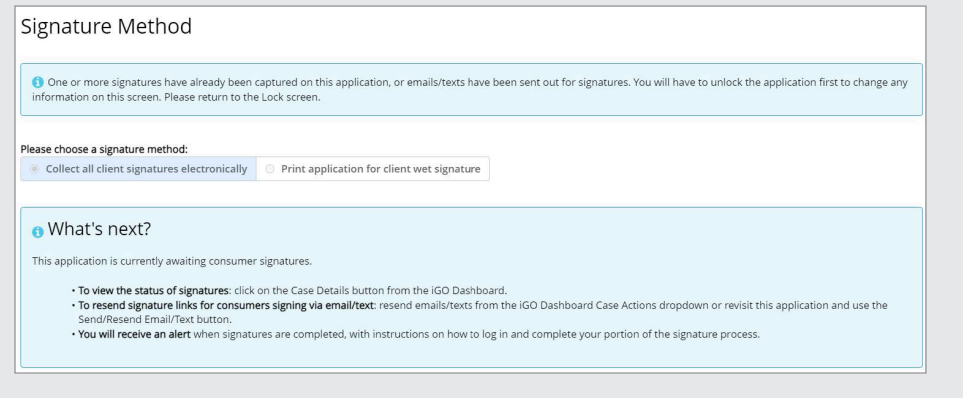

## **Apply e-Signature**

Each signing party can review the documents they are required to sign and apply their e-signatures separately. However, the signing party is not required to open the forms before signing as the acknowledgements have been bundled together with the signing process. All the signer must do is the following:

- Apply Signature
- Click Apply e-Signature
- Once all information on this page has been completed, the Next button will appear

| Apply eSignature - Proposed Insured / Owner                                                                                                    |                  |
|----------------------------------------------------------------------------------------------------|------------------|
| welcome, name of Proposed Insured / Owner                                                                                                    |                  |
| To begin the eSignature process, please review the application and all other forms in their entirety for accuracy, understanding and agreement. This application contains mit forms.                                                                                                    | ltiple pages and |
| If changes or updates to any information are needed, or if there are questions, please inform your producer.                                                                                                    |                  |
| Review Your Application and Disclosures                                                                                                    |                  |
| <ul> <li>By clicking 'Apply eSignature', name of Proposed Insured / Owner is agreeing to the documents reviewed and the following:         <ul> <li>I acknowledge that I have read, or had read to me, and understand all of the forms presented for my review that are applicable to this application.</li> <li>I agree that the electronic signature   provide below shall be applied to the applicable forms, will not be used on inapplicable forms or for future transactions an             effect as signing the forms by hand.</li> <li>I agree, that my signature is subject to the agreement section of each form.</li> </ul> </li> </ul> | d has the same   |
| Apply eSignature                                                                                                    |                  |
| C Back                                                                                                    |                  |

- Touch/Finger Sign (If device is touch enabled)
  - Click Sign
  - Use finger or stylus to draw signature in the box
  - Click Capture when signature is acceptable to the signing party.

Depending on the device/browser being used to sign, an option to finger sign may display.

(1) We have detected that you are signing the application from a touch enabled device. You have the option of providing your digital signature on this touch device by using your finger. You may also provide your digital signature by touching a button

#### Would you like to sign the application with your finger?

Yes
 No

**Митиас** Отана

Apply eSignature

#### welcome name of Proposed Insured / Owner

To begin the e-Signature process, please review the application and all other forms in their entirety for accuracy, understanding and agreement. This application contains multiple pages and forms.

If changes or updates to any information are needed, or if there are questions, please inform your producer.

Review Your Application and Disclosures

By clicking Apply eSignature: name of Proposed Insured / Owner is agreeing to the documents reviewed and the following: • I acknowledge that I have read, or had read to me, and understand all of the forms presented for my review that are applicable to this application. • I agree that the electronic signature I provide below shall be applied to the applicable forms, will not be used on inapplicable forms or for future transactions and has the same effect as signing the forms by hand. • I agree, that my signature is subject to the agreement section of each form.

6 We have detected that you are signing the application from a touch enabled device. You have the option of providing your digital signature on this touch device by using your finger. You may also provide your digital signature by touching a button.

| Vould you like to sign the application with your nger?                                                                                                    | NEW                                                                                                    |
|----------------------------------------------------------------------------------------------------|----------------------------------------------------------------------------------------------------|
| l Decline                                                                                                    | Sign Clear                                                                                                    |
| ur application review and eSignature process are no<br>ur Agent advising him/her that you have completed<br>ease contact your agent. After closing this screen, yo | w complete and your eSignature has been applied to the document(s) that you reviewed. An email has been sent to<br>the eSignature process. Please note that this application is not an offer for insurance. If you have any questions,<br>u will not be eSite to access this site again to review your application. |
|                                                                                                    | View & Print Copy of Signed Application                                                                                                    |

Thank you for submitting your electronic application to United of Omaha Life Insurance Company. Your eSignature process is now complete. You may close the browser to exit.

## Welcome Consent - Producer

The producer will still see the **Welcome Consent** screen and need to complete the following:

- Review Terms of Use and e-Signature Consent in the scroll box
- Click Review Your Application to review the completed forms
- Click the 'I have reviewed the application and Terms of Use and read each of the pages that are to be e-signed'. This checkbox will be enabled when all of the documents have been viewed

Once all information on this page has been completed, the **Next** button will appear.

| /elcome Consent -                                                                                                    | Producer                                                                                                    |                                                                                                    |
|----------------------------------------------------------------------------------------------------|----------------------------------------------------------------------------------------------------|----------------------------------------------------------------------------------------------------|
| kome, jane signature                                                                                                    |                                                                                                    |                                                                                                    |
| begin the eSignature process, please re                                                                                                    | eview the Terms of Use and eSignature Consent by using the scroll bar to the r                                                                                                    | ight.                                                                                                    |
| TERNS OF USE<br>CONDITIONS OF USE<br>by using this With bries in relation to an<br>Disclassing of the State of the State of the State<br>Disclassing of the State of the State of the State<br>State of the State of the State of the State<br>Accuracy, BLABLITY, On Official State<br>Accuracy, BLABLITY, On Official State<br>Accuracy, BLABLITY, On Official State<br>Accuracy, BLABLITY, On Official State<br>Accuracy, BLABLITY, On Official State<br>Accuracy, BLABLITY, On Official State<br>Accuracy, BLABLITY, On Official State<br>Accuracy, BLABLITY, On Official State<br>Accuracy, BLABLITY, On Official State<br>Accuracy, BLABLITY, On Official State<br>Accuracy, BLABLITY, On Official State<br>Accuracy, BLABLITY, On Official State<br>Accuracy, BLABLITY, On Official State<br>Accuracy, BLABLITY, On Official State<br>Blables, BLABLITY, On Official State<br>Blables, BLABLITY, On Official State<br>Accuracy, BLABLITY, On Official State<br>Accuracy, BLABLITY, On Official State<br>Accuracy, BLABLITY, On Official State<br>Blables, BLABLITY, On Official State<br>Accuracy, BLABLITY, On Official State<br>Accuracy, BLABLITY, Accuracy, BLABLITY, Accuracy, BLABLITY, Accuracy, BLABLITY, Accuracy, Accuracy, Accura | application for insurance with MAJAU of Oracle (togethe with its affiliates,<br>With site and must bot this site immediately, United of Oracle may revise is<br>the site and must bot this site immediately. United of Oracle may revise<br>in the Mathematical South this with a mendatory of the site and the<br>immediate or consists of oracle and works of the site immediately. South and<br>instrume or versions of oracle and works of the site immediately of<br>Site of Oracle and South and South South All South and South South Sou | "Unded of Deside"), you agree with the following Terms and Conditions DF Use ("Terms") without initiation<br>hear Terms at any time by updating this positive, tou are board by any such revisions and should herefore<br>it workbacktering of any school correspondence of the terms of the terms of the terms of the terms of the terms of the terms of the terms of the terms of the terms of the terms of the terms of the terms of the terms of the terms of the terms of the terms of terms of terms of |
|                                                                                                    | Additional Forms                                                                                                    |                                                                                                    |
|                                                                                                    |                                                                                                    |                                                                                                    |
|                                                                                                    |                                                                                                    |                                                                                                    |

The producer's **Apply e-Signature** screen will include a **Submit to United of Omaha** button. Once submitted, a Thank You message, Policy Number (if product has this feature) and a Pointof-Sale Decision message (if product has this feature) will appear.

| Apply colginature - H                                                                                                    | oudeen                                                                                                    |
|----------------------------------------------------------------------------------------------------|----------------------------------------------------------------------------------------------------|
| ☑ I, name of Producer                                                                                                    |                                                                                                    |
| I acknowledge that I have read, or had rea<br>electronic signature I provide below shall<br>signature is subject to the agreement sec | id to me, and understand all of the forms presented for my revier<br>be applied to the applicable forms and will not be used on inappl<br>tion of each form. |
| Please enter the city where you are signin                                                                                            | g the application.                                                                                                    |
| signed at day                                                                                                    |                                                                                                    |
| Omaha                                                                                                    | NE *                                                                                                    |
| Omaha<br>Apply eSig                                                                                                    | NE •                                                                                                    |
| Omaha Apply eSig Print Signed A                                                                                                    | NE                                                                                                    |
| Omaha Apply eSig Print Signed A                                                                                                    | NE •                                                                                                    |

| Please enter the city where you are sig | ning the application.                                         | is or for future transactions | l agree, that my signature is subj | ect to the agreement sec | tion of each form. |  |
|-----------------------------------------|---------------------------------------------------------------|-------------------------------|------------------------------------|--------------------------|--------------------|--|
| signed at City                          |                                                               | iigned at State               |                                    |                          |                    |  |
| Omaha                                   |                                                               | NE                            | •                                  |                          |                    |  |
|                                         | Apply eSignature                                              |                               |                                    |                          |                    |  |
|                                         | Print Signed Application                                      |                               |                                    |                          |                    |  |
| 2                                       | submit to United of Omaha                                     |                               |                                    |                          |                    |  |
| olicy Number: Policy Number D           | splayed (not available on all produ<br>Sectronic Application! | cts)                          |                                    |                          |                    |  |
|                                         |                                                               |                               |                                    |                          |                    |  |
|                                         |                                                               |                               |                                    |                          |                    |  |

If you are accessing the iGO e-App tool from marketer's link, and the marketer has a back-office stop set up in their iPipeline profile, an email will be sent to the marketer's back office for approval. Once the back-office has approved the case, it will be submitted to United of Omaha.

## Email & Text e-Signature - Differences from In-Person Signing

## Email

The email the clients receive will show the sender as 'producer's name <donotreply@ipipeline.com>'.

The subject line is **"Action required on your United of Omaha Application - DO NOT REPLY"**.

All clients will receive emails concurrently.

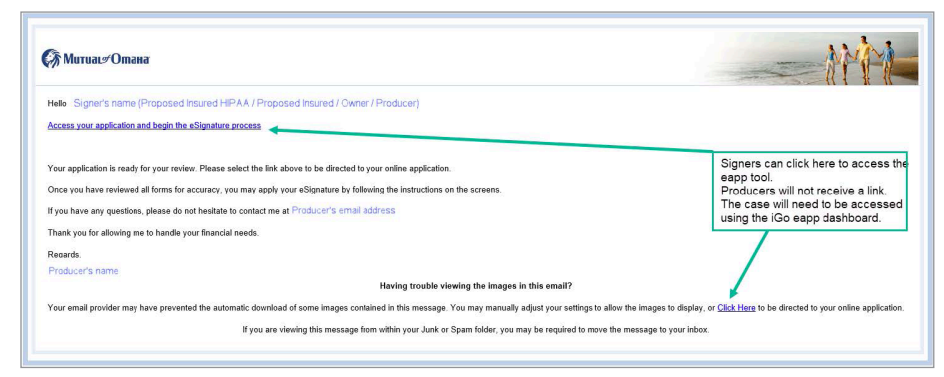

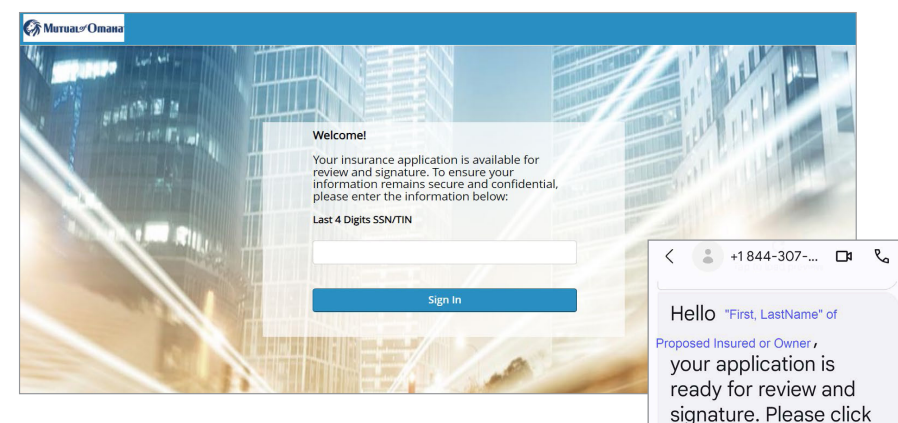

the following link to be directed to your

online application:

https://clickwrap2 -uat2.ipipeline.com

/CossEnterpriseSuite

<u>/default.aspx?cwid=</u> d8d923a7-75d3-45e6

-baec-a6a91941ed80

C

Tap to lo 🔸 iew

Text mess... 😳 🌷

(H) 🖪

## Text

A text message is sent for each party that signs via text notification method with a link to the application for review and signature.

The toll-free number: **1-844-307-6442** is used to send out text messages. If someone tries to call this number, it will give a brief message and disconnect the call.

All clients will receive text messages concurrently, when clicking the link in text message, the same **Welcome** screen as with email pops up, and the signer must enter the last four digits of their social security number. Similar to the **Present Apply e-Signature** screen.

- If credit card was chosen for the initial payment:
  - The credit card payor will see the credit card fields that need to be completed
  - Visa and Mastercard are the only cards accepted
  - Once all credit card information has been entered, a Submit button will appear
  - The client will receive a message if the credit card information was submitted successfully
- The client can decline to e-Sign the documents
- The client will receive a thank you message once they Capture/Apply
   e-Signature depending on whether they finger sign or sign with the Apply
   e-Signature button. Depending on the device/browser being used to sign, an option to finger sign may display

| pply esignature name of Proposed Insured / Owner                                                                                                    |                                |                                                                                                    |       |
|----------------------------------------------------------------------------------------------------|--------------------------------|----------------------------------------------------------------------------------------------------|-------|
| /elcome                                                                                                    |                                |                                                                                                    |       |
| o begin the eSignature process, please review the application and all other forms in their entirety for accuracy,<br>ontains multiple pages and forms.                                                                                                    | understanding                  | and agreement. This applica                                                                                                    | ation |
| Review Your Application and Disclosures                                                                                                    |                                |                                                                                                    |       |
| r clicking 'Apply eSignature', name of Proposed Insured / Owner is agreeing to the documents reviewed a                                                                                                    | nd the followin                | g:                                                                                                    |       |
| <ul> <li>regree, one my signedure is subject to the agreement section of each rolm.</li> </ul>                                                                                                    |                                |                                                                                                    |       |
| Sign Clear                                                                                                    |                                |                                                                                                    |       |
| Sign Clear Apply eSignature D                                                                                                    | tecline eSignat                | ure                                                                                                    |       |
| Sign       Clear         Apply eSignature       D         pur application review and eSignature process are now complete and your eSignature has been applied to the elignent advising him/her that you have completed the eSignature process. Please note that this application exists no place contert your accent after check this complete the source will not ne help to access this ite aspin to review.                                                                                                    | do View<br>Forms               | ure<br>Case Actions                                                                                                    |       |
| Sign       Clear         Apply eSignature       D         uur application review and eSignature process are now complete and your eSignature has been applied to the elignature process. Please note that this applicadio used ons, please contact your agent. After closing this screen, you will not be able to access this site again to review.                                                                                                    | do<br>View<br>Forms<br>vie     | Case Actions                                                                                                    | •     |
| Sign         Clear           Sign         Clear           Dur application review and eSignature process are now complete and your eSignature has been applied to the evolution of the eSignature process. Please note that this application exitons, please contact your agent. After closing this screen, you will not be able to access this site again to review Le Print Copy of Signed Application                                                                                                    | do View<br>n Forms<br>vie      | Case Actions<br>Case Actions<br>Case Actions                                                                                                    | •     |
| Sign       Clear         Apply eSignature       D         our application review and eSignature process are now complete and your eSignature has been applied to the eilipont of the esignature process. Please note that this application uestions, please contact your agent. After closing this screen, you will not be able to access this site again to result of the esignature of the esignature of the esignature of the esignature process. Please note that this application         View & Print Copy of Signed Application                                                                                                    | do View<br>vie<br>Vie          | Case Actions<br>Case Actions<br>Case Actions<br>Open Case                                                                                                    | •     |
| Sign       Clear         Sur application review and eSignature process are now complete and your eSignature has been applied to the or your Agent advising him/her that you have completed the eSignature process. Please note that this application uestions, please contact your agent. After closing this screen, you will not be able to access this site again to retrieve & Print Copy of Signed Application         View & Print Copy of Signed Application         Thank you for submitting your electronic application to United of Omaha Life Insurance Com                                                                                                    | do View<br>Forms<br>vie        | Case Actions<br>Case Actions<br>Case Actions<br>Open Case<br>Delete Case                                                                                            |       |
| Sign       Clear         Sur application review and eSignature process are now complete and your eSignature has been applied to the event of the signature process. Please note that this application used on a please contact your agent. After closing this screen, you will not be able to access this site again to review & Print Copy of Signed Application         View & Print Copy of Signed Application         Thank you for submitting your electronic application to United of Omaha Life Insurance Com complete. You may close the browser to exit.                                                                                                    | do View<br>Forms<br>Vie        | Case Actions Case Actions Case Actions Case Actions Open Case Delete Case Duplicate Case                                                                            | ×     |
| Sign       Clear         Our application review and eSignature process are now complete and your eSignature has been applied to the or your Agent advising him/her that you have completed the eSignature process. Please note that this application uestions, please contact your agent. After closing this screen, you will not be able to access this site again to retrieve the Print Copy of Signed Application         View & Print Copy of Signed Application         Thank you for submitting your electronic application to United of Omaha Life Insurance Comcomplete. You may close the browser to exit.                                                                                                    | do View<br>Forms<br>Per        | Case Actions Case Actions Case Actions Case Actions Open Case Delete Case Duplicate Case Import Case Exued Case                                                     | •     |
| Sign       Clear         Our application review and eSignature process are now complete and your eSignature has been applied to the to your Agent advising him/her hars you have completed the eSignature process. Please note that this application usestions, please contact your agent. After closing this screen, you will not be able to access this site again to result of the screen agent. After closing this screen, you will not be able to access this site again to result of the screen agent. After closing this screen, you will not be able to access this site again to result of the screen agent. After closing the screen agent of the screen agent of the screen agent of the screen agent. After closing this screen, you will not be able to access this site again to result agent. After closing this screen, you will not be able to access this site again to result of the screen agent. After closing this screen, you will not be able to access the site again to result agent. After closing this screen, you will not be able to access this site again to result agent. After closing this screen, you will not be able to access this site again to result agent. After closing this screen, you will not be able to access this site again to result agent. After closing this screen, you will not be able to access this site again to result agent. After closing this screen, you will not be able to access the site again to result agent. After closing the screen agent agent age | do View<br>Forms<br>Vie<br>Pe  | Case Actions Case Actions Case Actions Case Actions Open Case Delete Case Unplicate Case Import Case Export Case Unplicate Case                                     |       |
| Sign       Clear         four application review and eSignature process are now complete and your eSignature has been applied to the io your Agent advising him/her that you have completed the eSignature process. Please note that this application used on the complete the esignature process. Please note that this application provide the esignature process. Please context your agent. After closing this screen, you will not be able to access this size again to review & Print Copy of Signed Application         View & Print Copy of Signed Application         Image: Complete You may close the browser to exit.                                                                                                    | do View<br>Porms<br>Vie<br>Por | Case Actions Case Actions Case Actions Case Actions Case Actions Open Case Delete Case Duplicate Case Import Case Export Case Unlock Case Unlock Case Resend 1-mail |       |

15

After the **Insured/Owner/Other Insured** has received, opened and applied their e-signature the producer will receive their email to complete the signature process and submit the application.

All signing parties' e-signatures will be completed before the producer receives an email to sign.

You will be notified by email when the proposed insured:

- Begins the signature process
- Attempts unsuccessfully to log into the application
- Is locked out of the application by trying to access it three times unsuccessfully
- Signing party declines the signature process
- Has not attempted to sign the application within seven business days
- Completes the signature process

If a problem occurs during the e-signature process, contact Mutual of Omaha: Broker Sales Support: 800-693-6083 Agency Sales Support: 877-617-5589

## Additional Features (not available on all products)

## **Producer Look-Up**

The iGO e-App will send the producer's information to Mutual of Omaha to obtain the producer's demographic, hierarchy, licensing, appointment and certification information.

If the producer's information is not found at Mutual of Omaha, the producer can **Submit as Guest**. There will be a delay in issuing the case until the information can be located/completed.

Messages will generate based on Mutual of Omaha's information regarding valid state licenses, appointments and certifications.

Commission may be shared with multiple producers. The additional producer's information is not validated during the e-app. It will be verified by underwriting once the application is submitted. Only the first producer is required to sign.

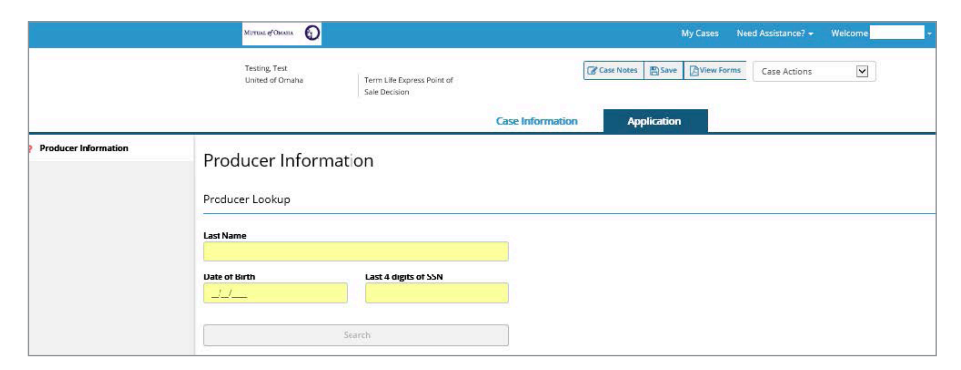

|                      | Lesting, Lest<br>United of Ornaha   | Term Life Express Point of<br>Sale Decision | 0                | Case Notes Save Aver | Case Actions |  |
|----------------------|-------------------------------------|---------------------------------------------|------------------|----------------------|--------------|--|
|                      |                                     |                                             | Case Information | Application          |              |  |
| Producer Information | Producer Informa                    | ation                                       |                  |                      |              |  |
|                      | First Name, Middle Initial, Last Na |                                             |                  |                      |              |  |
|                      | Test Producer                       |                                             |                  |                      |              |  |
|                      | Producer Number                     |                                             |                  |                      |              |  |
|                      | 0123456                             |                                             |                  |                      |              |  |
|                      | S                                   | elect User                                  |                  |                      |              |  |
|                      | Sub                                 | mit as Guest                                |                  |                      |              |  |
|                      |                                     |                                             |                  |                      |              |  |

## **Address Pre-Fill**

Address suggestions will appear as an address is being entered.

- If one is chosen, additional address fields will pre-fill (city, state, zip)
- If one is not chosen, the address must be manually completed

## **Email Address Validation**

If an email address is entered, it will be validated to determine if it is an actual email address.

## Automated Underwriting / Point-of-Sale Decision

Cases that are submitted using point-of-sale underwriting decision products will show a decision upon submit as **Approved** ('Approved-Graded' or 'Approved-Level' for Living Promise), **Declined** or **Referred**.

Automated underwriting / point-of-sale decision features include:

- Confirm Identity Proposed Insured
- Insurance History Existing Insurance
- Plan Information Maximum Coverage Amount & Rider Information
- HIPAA Signature and Lock Data
- Underwriting Screen Format
- Premium Summary Updates
- Instant Decision Messages

## **Confirm Identity - Proposed Insured**

For point-of-sale decision products, the proposed insured's identity must be verified.

If there is an inconsistency (i.e. SSN mismatch, etc), the **Confirm Identity** screen will generate. Each field will need to be verified.

- Select Yes if correct
- Select No if incorrect and enter the correct information

If there is a discrepancy with the proposed insured's date of birth, the **Proposed Insured** screen will need to be revisited to edit this information.

| 34                                       | ттик обдиния                                               | K                                  | Ay Cases Need Assist | ance? - Welcome             | - 1000   |
|------------------------------------------|------------------------------------------------------------|------------------------------------|----------------------|-----------------------------|----------|
| Ŭ                                        | June oud<br>Isad of Omaha Uving Promise                    | Ø                                  | Case Notes 🖺 Save [  | View Forms Case Actions     | ¥        |
|                                          | Cas                                                        | se Information Applica             | ation                |                             |          |
| <ul> <li>Producer Information</li> </ul> | Confirm Identity Droposed Inc.                             | urad                               |                      |                             |          |
| Proposed Insured                         | commindentity - Proposed inst                              | ureu                               |                      |                             |          |
| Confirm Identity - Proposed Insured      | In order to protect your client's personal information, pl | lease verify the following for the | Proposed Insured:    |                             |          |
| ] Owner                                  | Proposed Insured Name                                      | Correct?                           |                      |                             |          |
| ] Insurance History                      | our or joine                                               | O Yes O No                         |                      |                             |          |
| Plan Information                         | PI First Name                                              | PI Middle Initial                  | PI Last Name         |                             |          |
| HIPAA Validate and Lock Data             |                                                            |                                    |                      |                             |          |
|                                          | Proposed insured SSN                                       | © Yes   No                         |                      |                             |          |
|                                          | PI Social Security No.                                     |                                    |                      |                             |          |
|                                          |                                                            |                                    |                      |                             |          |
|                                          | Proposed Insured Full Address                              |                                    | Correct?             |                             |          |
|                                          |                                                            |                                    | © Yes ⊛ f            | No                          |          |
|                                          | PI Address                                                 | PI City                            |                      | PI State                    | Zip Code |
|                                          |                                                            |                                    |                      | Choose from list or type i* |          |
|                                          | Proposed Insured Date of Birth                             | Correct?                           |                      |                             |          |
|                                          | 06/21/1970                                                 | O Yes O No                         |                      |                             |          |
|                                          | Re-enter Date of Birth                                     |                                    |                      |                             |          |
|                                          |                                                            |                                    |                      |                             |          |
|                                          | Proposed Insured Phone Number                              | Correct?                           |                      |                             |          |
|                                          | (1000) 200 11 10                                           | o res o No                         |                      |                             |          |
|                                          | PI Phone Number                                            |                                    |                      |                             |          |
|                                          | Confirm                                                    |                                    |                      |                             |          |
|                                          | K Back Next >                                              |                                    |                      |                             |          |

## Insurance History - Existing Insurance

For point-of-sale decision products, an additional question will appear if the proposed insured has existing United of Omaha life insurance coverage. This is a request for authorization to retrieve the policy information.

- If the proposed insured gives authorization, the existing policy information will be automatically entered in the **Insurance History** grid but will need to be validated.
- If the proposed insured does not give authorization, the existing policy information will need to be manually entered in the **Insurance History** grid.

| rmation                                                          | Application                                                                                                    | lication. Ask<br>ingly below.<br>nnuity contra-<br>contract in fo                                                                                                    | the client "Do yo<br>acts with the com<br>orce with the com                                                                                                    | u authorize me to view<br>apany or any other cor<br>apany or any other cor<br>Case Actions                                                                                                    | v coverage dates<br>npany?<br>npany?<br>v                                                                                                    |
|------------------------------------------------------------------|----------------------------------------------------------------------------------------------------|----------------------------------------------------------------------------------------------------|----------------------------------------------------------------------------------------------------|----------------------------------------------------------------------------------------------------|----------------------------------------------------------------------------------------------------|
| icies with us that a<br>Mutual of Omaha<br>iplications or existi | re relevant to this app<br>a?" and answer accord<br>ing life insurance or an<br>insurance or annuity of<br>Case Notes | lication. Ask<br>ingly below.<br>nnuity contra-<br>contract in fo                                                                                                    | the client "Do yo<br>acts with the corr<br>orce with the corr                                                                                                    | u authorize me to view<br>npany or any other cor<br>npany or any other cor<br>Case Actions                                                                                                    | v coverage dates<br>npany?<br>npany?<br>v                                                                                                    |
| _                                                                | Case Notes                                                                                                    | E Save                                                                                                    | Diew Forms                                                                                                    | Case Actions                                                                                                    | ¥                                                                                                    |
| mation                                                           | Application                                                                                                    |                                                                                                    |                                                                                                    |                                                                                                    |                                                                                                    |
| cies with us that are<br>Mutual of Omaha?<br>P                   | e relevant to this appli<br>?" and answer accordir<br>Policy Number                                                   | cation. Ask t<br>ngly below.                                                                                                    | the dient "Do you<br>Face Amount                                                                                                    | authorize me to view of My Policy                                                                                                    | coverage dates a                                                                                                    |
|                                                                  | 501 <del>-</del> 11705                                                                                                |                                                                                                    | \$210                                                                                                    | Yes                                                                                                    | C& Edit                                                                                                    |
|                                                                  | 0104000                                                                                                    |                                                                                                    | \$3,000                                                                                                    | Yes                                                                                                    | 🕼 Edit                                                                                                    |
|                                                                  | 001040040                                                                                                    |                                                                                                    | \$3,000                                                                                                    | Yes                                                                                                    | CP Edit                                                                                                    |
|                                                                  | mation<br>ies with us that ar<br>Mutual of Omaha                                                                      | Application           ies with us that are relevant to this appli           Mutual of Omaha?" and answer accordin           Policy Number           Doi:graword           Booling of the second second | Application       ies with us that are relevant to this application. Ask th       Mutual of Omaha?" and answer accordingly below.       Policy Number       Doi:secord       Doi:secord | Application           ies with us that are relevant to this application. Ask the dient "Do you Mutual of Omaha?" and answer accordingly below.           Policy Number         Face Amount           Doi:error         \$210           Doi:error         \$3,000           Doi:error         \$3,000 | Application           ies with us that are relevant to this application. Ask the dient "Do you authorize me to view Mutual of Omaha?" and answer accordingly below.           Policy Number         Face Amount         My Policy           Policy Number         S210         Yes           Uninservation         \$3,000         Yes |

## Plan Information - Maximum Coverage Amount & Rider Information

For point-of-sale decision products, the **Plan Information** page will display the maximum coverage amount available. If the proposed insured has current coverage with United of Omaha, the maximum coverage amount available will be calculated based on the amount being replaced.

This feature will error if the primary insured's information is not completed.

The risk indicator is standard.

Accidental Death Benefit Rider for Living Promise is on the **Premium Summary** screen.

Additional health questions required for Disability Income and/or Dependent Children Rider (if available and selected) will be asked within the underwriting questions.

| his is the maximum coverage allowed based on existing United of Omaha policies | Amount of Insurance Applied for |  |
|--------------------------------------------------------------------------------|---------------------------------|--|
| \$300,000                                                                      | \$0                             |  |
| Amount entered is not within product guidelines. Min \$25,000 Max \$300,000.   |                                 |  |
|                                                                                |                                 |  |
| erm Period                                                                     |                                 |  |

## **HIPAA Signature and Lock Data**

For point-of-sale decision products, the proposed insured must sign the HIPAA Authorization during the e-app process to allow the gathering of information to make an underwriting decision.

Once the case is locked for HIPAA Authorization signature, no updates can be made to information previously entered within the e-app. Data must be locked, as we rely on this information to order evidence and provide an instant decision, so no changes are allowed.

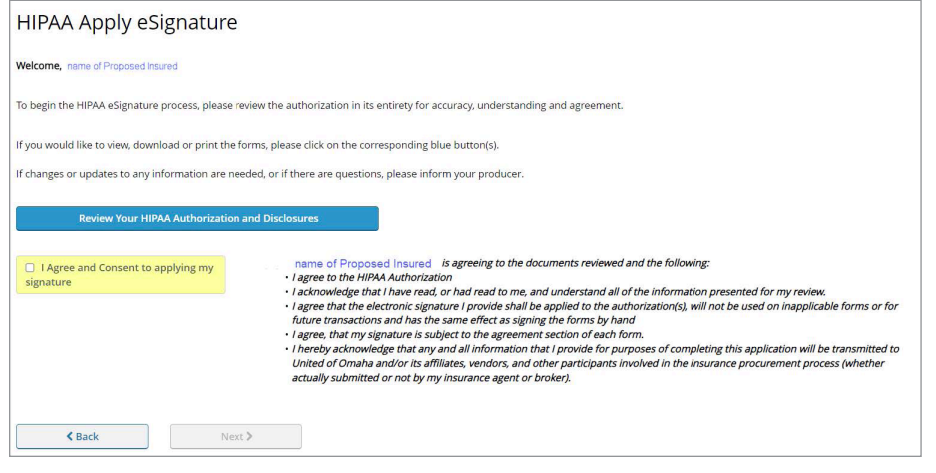

## Signature Method:

The proposed insured can sign the HIPAA Authorization either **Present** (face-to-face) or **Not Present** (email or text).

## HIPAA Apply e-Signature:

Insured may or may not review the application, click **I Agree and Consent to applying my signature** and the HIPAA Authorization is signed.

This screen is that same for both **Present** and **Not Present** signature methods. **Not Present** presents a thanks you message once the signing party has completed their signature.

Once the proposed insured's signature is applied, the case is required to be submitted to United of Omaha as we have gathered information and must have the HIPAA Signature. If the case is not submitted within 10 days, the case will be marked 'Abandoned' and automatically submitted to United of Omaha.

## **Underwriting Screen Format**

For point-of-sale decision products, the **Underwriting** screen format will have a different look and feel as the health questions are interactive and additional information may be needed to obtain a decision.

There may be multiple pages and/or multiple tabs. This is informational only and should not be used as navigation. Please use the **Continue** button to navigate through the **Underwriting** pages. The **Next** button will take you to the next screen in the navigation tree.

There will be a Summary page to verify answers. If a change is needed to an answer, the tab/page will need to be revisited to correct the answer.

The **Overall** tab will display the status of completing the health questions.

Once the health questions have been completed, a message will display that your responses have been submitted. The answers to the health questions cannot be edited.

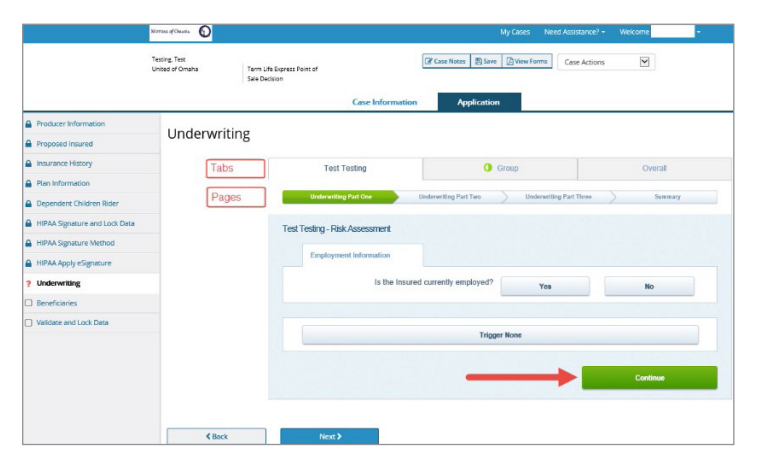

|                                  | Morrisa of Oscara D                |                                                | My Cases Need Ass              | istance? • Welcome               |
|----------------------------------|------------------------------------|------------------------------------------------|--------------------------------|----------------------------------|
|                                  | Testing, Test<br>United of Omaha 5 | Ferm Life Express Point of<br>Sele Decision    | Case Neces Save 🖄 Yew Forms Ca | se Actions                       |
|                                  |                                    | Case Informatio                                | n Application                  |                                  |
| Producer Information             | Underwriting                       |                                                |                                |                                  |
| Insurance History                |                                    |                                                |                                | - addresses                      |
| Plan Information                 |                                    | Test Testing                                   | Scoup                          | Overall                          |
| Dependent Children Rider         |                                    |                                                |                                |                                  |
| HPAA Signature and Lock Data     |                                    | Owners II Status                               |                                |                                  |
| HIPAA Signature Method           |                                    | Overall Status                                 |                                |                                  |
| HIPAA Apply eSignature           |                                    | Lives                                          | Status                         |                                  |
| ? Underwriting                   |                                    | Test Testing                                   | Completed                      |                                  |
| ? Beneficiaries                  |                                    | Tous Touring                                   |                                |                                  |
| Validate and Lock Data           |                                    | childone test                                  | Completed                      |                                  |
|                                  |                                    | childtwo test                                  | Completed                      |                                  |
|                                  |                                    |                                                |                                |                                  |
|                                  |                                    | Back                                           |                                | Continuo                         |
|                                  |                                    |                                                |                                |                                  |
|                                  |                                    |                                                |                                |                                  |
|                                  | < Back                             | Next >                                         |                                |                                  |
|                                  |                                    |                                                |                                |                                  |
|                                  | Morrows of Oscana                  |                                                | M                              | y Cases Need Assistance? + Welco |
|                                  | Testing Test                       | Town 14th Courses Delay ad                     | Case Notes Save                | Wiew Forms Case Actions          |
|                                  |                                    | Sale Decision                                  |                                |                                  |
|                                  |                                    | Cas                                            | e Information Application      |                                  |
| Producer Information             | Underwr                            | iting                                          |                                |                                  |
| Proposed Insured                 | onderwi                            | iting                                          |                                |                                  |
| Insurance History                | Thank you f                        | or completing the I lealth Assessment. Your re | sponses have been submitted.   |                                  |
| Plan Information                 |                                    |                                                |                                |                                  |
| Dependent Children Rider         | 18-                                | A NOT                                          |                                |                                  |
| HIPAA Signature and Lock Da      | ata Coo                            | NOAL 2                                         |                                |                                  |
| HIPAA Signature Method           |                                    |                                                |                                |                                  |
| IIIPAA Apply eSignature          |                                    |                                                |                                |                                  |
| <ul> <li>Underwriting</li> </ul> |                                    |                                                |                                |                                  |
| 7 Beneficiaries                  |                                    |                                                |                                |                                  |
| Premium summary                  |                                    |                                                |                                |                                  |
| Validate and Lock Data           |                                    |                                                |                                |                                  |

## **Premium Summary Updates**

For point-of-sale decision products, the **Premium Summary** screen allows for editing of select information that was entered prior to HIPAA Signature.

- The face amount can be decreased
- The face amount may automatically decrease based on underwriting rules
- The Accidental Death Benefit Rider can be added (Living Promise only) or updated/removed
- The Disability Income Rider may be removed automatically (if client no longer eligible for this rider based on underwriting rules)

## Instant Decision Messages

Once the case has been submitted, the policy number and underwriting decision will display. The underwriting decision will include Approved, Declined or Referred, Level or Graded benefit (if applicable) and with or without riders (if applicable).

# **Premium Calculation**

The **Premium Summary** screen provides a summary of the case details needed to calculate the premium amount. The **Calculate Modal Premium** button will display if the product has this feature. If the product does not have this feature, the premium amount will need to be calculated using another method and entered on the **Premium Summary** screen.

## **Credit Card**

Paying the initial premium by credit card is only available for electronically signed applications.

If the applicant answers **Yes** to paying the initial modal premium by credit card, the cardholder must be selected. The only signature method available will be email (not present) for the cardholder. The cardholder will enter the credit card information within the application signing process. Visa or Mastercard are the only cards accepted.

For life products, the amount charged to the credit card will be the full modal premium amount

| Credit Card Type:<br>redit Card Number:<br>Expiration Date:<br>Premium Amount:<br>Cardholders Name:<br>Billing Statement Address<br>Address:<br>123 Main 34<br>City:<br>USA<br>State:<br>CO<br>Zip:<br>999999<br>this is the last opportunity you will have to view or change your credit of                                                                                                    | En                                        | ter Credit Card Information                                         |
|----------------------------------------------------------------------------------------------------|-------------------------------------------|---------------------------------------------------------------------|
| redit Card Number:<br>Expiration Date:<br>Premium Amount:<br>Cardholders Name:<br>Billing Statement Address<br>Address:<br>I23 Main 31<br>City:<br>USA<br>State:<br>City:<br>Zip:<br>999999<br>hts is the last opportunity you will have to view or change your credit of                                                                                                    | Credit Card Type:                         |                                                                     |
| Expiration Date:  Premium Amount:  Cardholders Name:  Mary jone:  Billing Statement Address  Address:  123 Main 31  City: USA  State:  City:  USA  State:  City:  State:  City:  State:  City:  State:  City:  State:  City:  State: City: State: City: City: State: City: City: State: City: City: City: State: City: City: | Credit Card Number:                       | -                                                                   |
| Premium Amount \$: 00<br>Cardholders Name: Mary jones<br>Billing Statement Address<br>Address: 123 Main 31<br>City: USA<br>State: CO<br>Zip: 99999<br>his is the last opportunity you will have to view or change your credit of                                                                                                    | Expiration Date:                          |                                                                     |
| Cardholders Name: Mary jones<br>Billing Statement Address<br>Address: 123 Main 31<br>City: USA<br>State: CO<br>Zip: 999999<br>his is the last opportunity you will have to view or change your credit or                                                                                                    | Premium Amount:                           | \$1.00                                                              |
| Billing Statement Address       Address:       123 Main 34       City:       USA       State:       CO       Zip:       99999                                                                                                    | Cardholders Name:                         | Maryjones                                                           |
| Address: 123 Main 31<br>City: USA<br>State: CO<br>Zip: 99999<br>his is the last opportunity you will have to view or change your credit or                                                                                                    |                                           | Billing Statement Address                                           |
| Cfty: USA<br>State: CO<br>Zip: 99999<br>his is the last opportunity you will have to view or change your credit of                                                                                                    | Address:                                  | 123 Main St                                                         |
| State: CO  Zip: 99999 his is the last opportunity you will have to view or change your credit co                                                                                                    | City:                                     | USA                                                                 |
| Zip: 99999                                                                                                    | State:                                    | co 💌                                                                |
| his is the last opportunity you will have to view or change your credit ca                                                                                                    | Zip:                                      | 99999                                                               |
| his is the last opportunity you will have to view or change your credit or                                                                                                    |                                           |                                                                     |
| information                                                                                                    | This is the last opport                   | unity you will have to view or change your credit ca<br>information |
| information                                                                                                    | State:<br>Zip:<br>This is the last opport | CO                                                                  |

based upon the renewal premium mode and will be charged when the policy is ready to be placed by underwriting. Submitting of the credit card transaction does not put a hold on the credit card account. Initial credit card cases, along with automatic deduction cases, could be eligible for temporary/conditional insurance.

For accidental death, the amount charged to the credit card will be the monthly premium amount and the transaction is taken immediately from the cardholder's account upon submission.

## **Bank Validation**

The bank routing and account Numbers will be validated. Error messages are based on whether an ACH transaction is likely to clear.

Do not enter leading zeros or the check number into the **Account Number** field.

Debit and credit cards cannot be accepted on this screen.

A red error message means that the ABA Routing Number is invalid or the account is closed. Please enter a different Routing/Account Number or select a different payment method to continue. The e-app will not be **In Good Order** until information is corrected.

If warning message received, verify routing and account numbers. The e-app will remain **In Good Order.** 

## **Attachments**

The **Attachments** screen generates for universal life products after the application has been completed and the case data has been validated and locked.

If an illustration will be attached to the application, an entry on the **Attachments** screen is required.

|                               | Morriss of Okasis Vend Assistance? + Welcome                                          |
|-------------------------------|---------------------------------------------------------------------------------------|
|                               | Testing Test United of Omina ULI Depress Case Actions Case Actions Case Actions       |
|                               | Case Information Application                                                          |
| Producer Information          | Validate and Lock Data                                                                |
| Proposed Insurec              | Validate and Lock Data                                                                |
| Insurance History             | Congratulations Your application is complete and in Good Order.                       |
| Plan Information              |                                                                                       |
| HIPAA Signature and Lock Data |                                                                                       |
| HIPAA Signature Method        | Illustration Acknowledgment/Certification                                             |
| HIPAA Apply eSignature        | Will an illustration matching the policy applied for be attached to this application? |
| / Underwriting                | O Yes O No                                                                            |
| Beneficiaries                 |                                                                                       |
| Premium Summary               |                                                                                       |
| Validate and Lock Data        |                                                                                       |

|                               | Marriel of Chants      |               |                                          | My Cases  | Need Assistance? - | -Weigernit |
|-------------------------------|------------------------|---------------|------------------------------------------|-----------|--------------------|------------|
|                               | Testing, Test          | Attachment    |                                          |           |                    | ×          |
|                               | Usited of Omatia       | Attach New F  | le                                       |           |                    |            |
| A Producer Information        |                        | Description   |                                          |           |                    |            |
| Proposed Insured              | Attachment             |               |                                          |           |                    |            |
| Insurance History             | Select associated docs | File Location | CNIIustration Testing\Test Illustration. | pdf       | Browse             | _          |
| Ran Information               | You may only attach o  |               | Actual                                   |           |                    | _          |
| HIPAA Signature and Lock Data | Note that attachments  |               |                                          |           |                    | _          |
| HIRAA Signatura Method        | To view the attached e |               |                                          |           |                    | _          |
| HEPAA Apply eSignature        | Attach New File(s)     | Attachments   |                                          |           |                    | _          |
| Unskrwitting                  |                        | File Name     | Display Name                             | File Size | Actions            |            |
| Beneficiaries                 | Attachment 1           |               |                                          |           |                    |            |
| Premium Summary               |                        |               |                                          |           |                    |            |
| Validate and Lock Data        | Attachment 2           |               |                                          |           |                    |            |
| Attachments                   |                        |               |                                          |           |                    |            |
| Poet Sulamission Emeil Set Up | Attachument 3          |               |                                          |           |                    |            |
|                               | Attachment 4           |               |                                          |           |                    |            |
|                               | Attachment 5           |               |                                          |           |                    |            |
|                               |                        |               |                                          |           |                    | - 11       |
|                               |                        |               |                                          |           |                    |            |
|                               |                        |               |                                          |           |                    | _          |

|                                                                                             | Monan of Danass                                |                                                                                                    | My Cases Need Assista  | ince? - Welcome            |
|---------------------------------------------------------------------------------------------|------------------------------------------------|----------------------------------------------------------------------------------------------------|------------------------|----------------------------|
|                                                                                             | Testing Test<br>United of Omaha ULI ID         | agress                                                                                                    | Save View Forms Case A | Actions                    |
|                                                                                             |                                                | Case Information Applic                                                                                                    | ation                  |                            |
| Producer Information                                                                        | Attachmonts                                    |                                                                                                    |                        |                            |
| Proposed Insured                                                                            | Attachments                                    |                                                                                                    |                        |                            |
| Insurance History                                                                           | Select associated document type in the         | e dropdown below to attach documents (supported formats: PDF,                                                                                                    | TIFF, TIF, JPEG, JPG)  |                            |
| Plan Information                                                                            | You may only attach one Illustration de        | ocument and one Authorization for Release of Information docume                                                                                                    | ent                    |                            |
| HIPAA Signature and Lock Data                                                               | Note that attachments will not be e-sig        | gned                                                                                                    |                        |                            |
| HIPAA Signature Method                                                                      | To view the attached documents, please         | se click on the "Attachment" button located in the Tree View under                                                                                                    | the Attachments screen |                            |
| HIPAA Apply eSignature                                                                      | Attach New File(s)                             |                                                                                                    |                        |                            |
| Underwriting                                                                                |                                                |                                                                                                    |                        |                            |
| Beneficiaries                                                                               | The survey of the second                       | Type of Attachment                                                                                                    |                        | Contract of the            |
|                                                                                             | So Accadiment 1                                | index soon                                                                                                    |                        | PILOUI                     |
| Premium Summary                                                                             |                                                |                                                                                                    |                        |                            |
| Premium Summary     Validate and Lock Data                                                  | Attachment 2                                   | Choose from list or type in and press Enter                                                                                                    | *                      | Attach                     |
| Validate and Lock Data                                                                      | Attachment 2                                   | Choose from list or type in and press Enter                                                                                                    | *                      | Attach                     |
| Premium Summary Velidete and Lock Data Attachments Post Submission Email Set Up             | Attachment 2 Attachment 3                      | Type of Attachment<br>Choose from list or type in and press Enter<br>Type of Attachment<br>Choose from list or type in and press Enter                                                                                            | •                      | Attach                     |
|                                                                                             | Attachment 2                                   | Type of Attachment<br>Choose from list or type in and press Enter<br>Type of Attachment<br>Choose from list or type in and press Enter<br>Type of Attachment                                                                      | *                      | Attach<br>Attach           |
| Premium Summary Validate and Lock Data Attachments Post Submission Email Set Up             | Attachment 2     Attachment 3     Attachment 4 | Type of Attachment<br>Choose from list or type in and press Enter<br>Type of Attachment<br>Choose from list or type in and press Enter<br>Type of Attachment<br>Choose from list or type in and press Enter                       | •                      | Attach<br>Attach<br>Attach |
| Premium Summary     Velidete and Lock Deta     Attachments     Post Submission Email Set Up | Attachment 2 Attachment 3 Attachment 4         | Type of Attachment<br>Choose from list or type in and press Enter<br>Type of Attachment<br>Choose from list or type in and press Enter<br>Type of Attachment<br>Choose from list or type in and press Enter<br>Type of Attachment | * [                    | Attach<br>Attach<br>Attach |

Multiple Attachments are available and can be deleted if attached in error.

| Ť.                            | MUTLIE of Consume                |                             |                                                      | My Cases                              | Need Assistance? - | Welcome 🗾 👻 |
|-------------------------------|----------------------------------|-----------------------------|------------------------------------------------------|---------------------------------------|--------------------|-------------|
|                               | Testing, Test<br>United of Omaha | IUL Express                 |                                                      | Case Notes Save 🖉 View Fi             | Case Actions       |             |
|                               |                                  |                             | Case Information                                     | Application                           |                    |             |
| Producer Information          | Attachmanta                      |                             |                                                      |                                       |                    |             |
| Proposed Insured              | Attachments                      |                             |                                                      |                                       |                    |             |
| Insurance History             | Select associated document ty    | pe in the dropdown bek      | ow to attach documents (suppor                       | ted formats: PDF, TIFF, TIF, JPEG, JP | G)                 |             |
| Plan Information              | You may only attach one Illust   | ration document and on      | e Authorization for Release of In                    | formation document                    |                    |             |
| HIPAA Signature and Lock Data | Note that attachments will not   | : be e-signed               |                                                      |                                       |                    |             |
| A HIPAA Signature Method      | To view the attached document    | its, please click on the "A | Attachment" button located in th                     | e Tree View under the Attachments     | screen             |             |
| HIPAA Apply eSignature        | Attach New File(s)               |                             |                                                      |                                       |                    |             |
| Underwriting                  |                                  |                             |                                                      |                                       |                    |             |
| Beneficiaries                 |                                  |                             | Type of Attachment                                   |                                       | -                  |             |
| Premium Summary               | Attichment 1                     |                             | lilustration                                         |                                       | •                  | Delete      |
| Validate and Lock Data        | Attachment 2                     |                             | Type of Attachment<br>Choose from list or type in ar | nd press Enter                        | *                  | Attach      |
| ✓ Attachments                 |                                  |                             | Type of Attachment                                   |                                       |                    |             |
| Post Submission Email Set Up  | Attachment 3                     |                             | Choose from list or type in ar                       | nd press Enter                        | *                  | Attach      |
|                               |                                  |                             | Type of Attachment                                   |                                       |                    |             |
| Attachments                   | Attachment 4                     |                             | Choose from list or type in an                       | nd press Enter                        | *                  | Attach      |
|                               |                                  |                             | Type of Attachment                                   |                                       |                    |             |
|                               | Attachment 5                     |                             | Choose from list or type in an                       | nd press Enter                        | *                  | Attach      |
|                               |                                  |                             |                                                      |                                       |                    |             |
|                               |                                  |                             | & Back                                               |                                       | Next 2             |             |
|                               |                                  |                             | L                                                    |                                       |                    |             |

## **Voice Signature**

Voice signature is available on the Guaranteed ADvantage product. It is only available to those marketers that have been approved by Mutual of Omaha.

If voice signature is enabled, the call center rep will have the capability to enter the client's credit card information if the client elected to pay their initial payment by credit card.

| Nould you like to pay your initial modal premium by Credit Ca                                                                                                | rd?                                                                                                    |  |  |
|----------------------------------------------------------------------------------------------------|----------------------------------------------------------------------------------------------------|--|--|
| Tres UNO                                                                                                    |                                                                                                    |  |  |
| A The cardholder must be the Proposed insured and cannot<br>charged to the credit card when the policy is submitted.                                         | choose Print and Wet Signature. The initial premium will be                                                                                                    |  |  |
| You will not be able to enter the cardholder's credit card in<br>your browser to the most recent version and reenter the credi<br>Monthly Bank Service Plan. | formation if you are not on a current browser. Either upgrade<br>it card information or change the CC question to 'No' and select                                   |  |  |
| redit Card Payor                                                                                                    |                                                                                                    |  |  |
| Test Testing                                                                                                    |                                                                                                    |  |  |
| Enter Credit Card Information                                                                                                    |                                                                                                    |  |  |
|                                                                                                    |                                                                                                    |  |  |
| Please click the "Enter Credit Card" link                                                                                                    |                                                                                                    |  |  |
|                                                                                                    |                                                                                                    |  |  |
|                                                                                                    |                                                                                                    |  |  |
| Giznatura                                                                                                    | Signature Method                                                                                                    |  |  |
| -signature                                                                                                    | Please choose a signature method:                                                                                                    |  |  |
| have a voice recording identification number                                                                                                    |                                                                                                    |  |  |
| Yes ONo                                                                                                    | esignature using evials, clectronically review, esign using evials, and estubrist via the view.                                                                     |  |  |
| lease enter the city and state where you are signing the application.                                                                                        | Wet signature: Print, review, wet sign, and mail.                                                                                                    |  |  |
| igned City Signed State                                                                                                    | v-Signature: Review over phone and e-Submit via the web.                                                                                                    |  |  |
| omaha NE 💟                                                                                                    | e-Signature Criteria                                                                                                    |  |  |
| Accept v-Signature                                                                                                    |                                                                                                    |  |  |
|                                                                                                    | E-Mail Signatures:<br>1. Agent must collect the E-Mail address for each signer.                                                                                     |  |  |
| lease print a copy of these documents for your future reference.                                                                                             | <ol> <li>All signers must have access to the internet and have their own E-Mail address.</li> <li>All signers must agree to use the e-Signature process.</li> </ol> |  |  |
| View Signed Application                                                                                                    | <ol> <li>All signatures must be obtained within 7 business days.</li> </ol>                                                                                         |  |  |
|                                                                                                    | V-Signatures:<br>1. Agent must record the call.                                                                                                    |  |  |
| You MUST click the button below to submit your application.                                                                                                  | <ol> <li>Agent must read agreement, Fraud and payment wording.</li> <li>Agent must read voice signature wording</li> </ol>                                          |  |  |
| Submit to Mutual of Omaha                                                                                                    |                                                                                                    |  |  |

## **Submitted Applications**

Once the application is submitted, the producer and back office (if applicable) will receive an email from Mutual of Omaha indicating the case was successfully received, along with the policy number.

Any questions regarding a submitted application, contact Mutual of Omaha:

Broker Sales Support: 800-693-6083

Agency Sales Support: 877-617-5589

#### Why Mutual of Omaha

Over 50 years of Mutual of Omaha's Wild Kingdom taught us that the animal kingdom and the human kingdom have something in common ... an instinct to protect what matters most. Through insurance and financial products, we help people protect their lives, protect their families, protect their kingdoms.

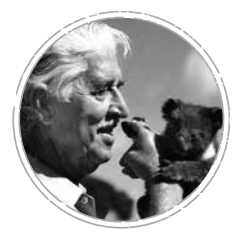

MutualofOmaha.com

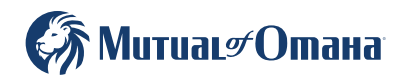